# ライブレッスンご予約までの流れ

#### 予約スケジュールから、 01 ご希望の日時・レッスンを選択

ご希望の日時とレッスンを選びます。参加したいレッスンが決まっ たら、レッスン名のボタンをクリックします。

#### 02 レッスン詳細の確認

ご予約内容の確認画面に移ります。内容を確認いただき画面上部 『プランで予約する』ボタンをクリックします。

#### 03 予約内容の確認

最終の予約確認画面に移ります。内容を確認いただき画面上部『上 記内容で予約』ボタンをクリックします。 『予約が完了しました』と表示され、ご予約完了です。

## 当日のレッスン参加の流れ

01 マイページにログイン

レッスン前までに

ご確認ください。

マイページから『アクティビティ』を押し、 次回予約画面より『詳細』をクリックします。

※当日ご予約は開始15分前まで、キャンセルは 開始 30 分前までとなります。マイページより ご登録ください。

### 02 ライブレッスンを受講

レッスン開始10分前になるとページ上部に『オンラインレッスン を受講する』 ボタンが 表示されます。 ボタンをクリックし参加する ことができます。

※水やタオルをご用意いただき、運動スペースの確保をしましょう。

● 本レッスンは ZOOM を使用しております。事前に ZOOM アプリをダウンロードください。 ● 予約完了後、およびレッスン開始 15 分前に、ご登録メールアドレスへ、お知らせメールが届 きます。メールが届かない方は、『マイページ』よりご登録アドレスを確認いただき、アドレス に相違がある場合はご変更ください。

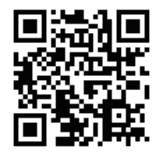

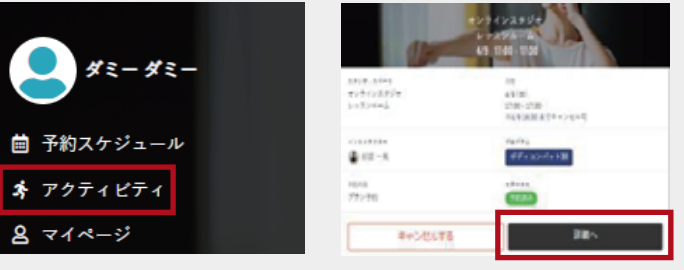

オンラインスタジオ

MAX-A

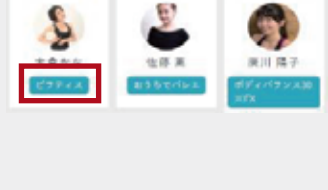

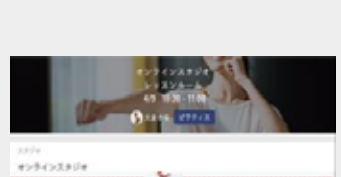

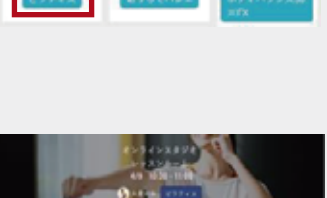

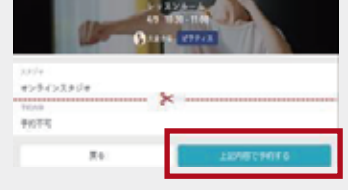